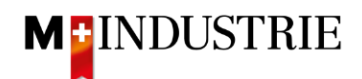

## Ariba Network Downgrading/Consulter la facture

Ci-dessous, on peut voir comment l'abonnement au compte permettrait de retrouver la facture ouverte dans le compte:

- Se connecter au compte
- Cliquer en haut à droite sur les paramètres du compte
- D Cliquer sur le bouton Abonnement/Services payants

|                        |                                                                          |                                        | ® 💽                                    |
|------------------------|--------------------------------------------------------------------------|----------------------------------------|----------------------------------------|
| Kataloge Berichte ~ Be | urteilungen                                                              |                                        | OP M                                   |
|                        |                                                                          |                                        | test-opm6.supplier@gmail.com           |
| ✓ Exakte Überein       | stimmung V Bestellnummer                                                 | Q ()                                   | Mein Konto                             |
| L.                     |                                                                          | -                                      | Benutzer-IDs verknüpfen                |
|                        |                                                                          |                                        | An Administrator wenden                |
|                        |                                                                          | Kontoeinstellungen                     | OPM 6 Ltd - TEST                       |
|                        |                                                                          | Kundenbeziehungen                      | ANID: AN01448998083-T<br>Premium-Paket |
| ne Rechnungen Überv    | veisungen Angebote für vorzeitige                                        | Benutzer                               |                                        |
| L Tage Letzt           | e 31 Tage Nächste 90 Tage                                                | Benachrichtigungen                     | ternehmensprofil                       |
|                        |                                                                          | Anwendungsabonnements                  | Marketing-Profil                       |
|                        |                                                                          | Kontoregistrierung                     | Einstellungen >                        |
| Alabeta                | Food Alla                                                                | Ariba Network-Einstellungen            | Abmelden                               |
| Aktivitaten-           | reeu Alle 🗸                                                              | Weiterleitung                          |                                        |
| E                      | Bestellauftrag erhalten<br>Juli 10, 2023   03:53 PM   M-Industrie - TEST | Bestellaufträge                        |                                        |
|                        | 8600002110                                                               | Weiterleitung                          |                                        |
|                        | Bestellauftrag erhalten                                                  | elektronischer Rechnungen              |                                        |
|                        | Juli 05, 2023   03:28 PM   M-Industrie - TEST                            | Vorzeitige Zahlungen                   |                                        |
| _                      | 000002200                                                                | Überweisungen                          |                                        |
|                        | Bestellauftrag geändert<br>Juli 05, 2023   03:26 PM   M-Industrie - TEST | Kriterien für das Löschen<br>von Daten |                                        |
| 61-90                  | 8700000682                                                               | Ariba Network-                         |                                        |
| Genehmigt              | Bestellauftrag erhalten                                                  | Benachrichtigungen                     |                                        |
| E                      | Juli 05, 2023   07:39 AM   M-Industrie - TEST                            | Accela Procession                      |                                        |

- Mes abonnements/Cliquer sur Mes services payés où l'on voit les factures ou résilier l'abonnement
- Cliquer sur les factures ouvertes ou sélectionner l'abonnement et le résilier
- Pour un PDF, cliquer sur l'icône du document

My Subscriptions Remaining Billing Previous Payment Methods

• Pour voir la base des coûts, cliquez sur l'icône Excel

| Subscriptions                                        | Coudds Paid Bills          | Dispute Cases            | Address Data  | Contacts      | Credit Cards          |                               |                      |                |        |
|------------------------------------------------------|----------------------------|--------------------------|---------------|---------------|-----------------------|-------------------------------|----------------------|----------------|--------|
| st of Open Bills<br>1. Select all bills that you wou | Id like to pay: Find Diffs |                          |               |               |                       |                               | Invoid               | e copy         |        |
| Bill Description                                     | Date<br>Mar 15, 2019       | Payment Status<br>To Pay | Payment Metho | s Settlements | Due 🖓<br>Apr 14, 2019 | Billed Amount<br>EUR 2,159.32 | Open<br>EUR 2,150.32 | Payment Amount | Action |
| Select All Deselect All                              | Download Selected Entries  |                          |               |               |                       | Total Net Payme<br>Amou       | EUR 2,150.32         | Reports        | /      |